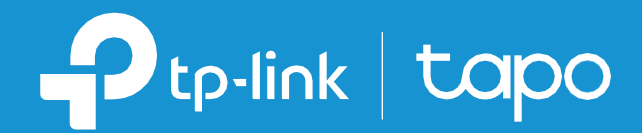

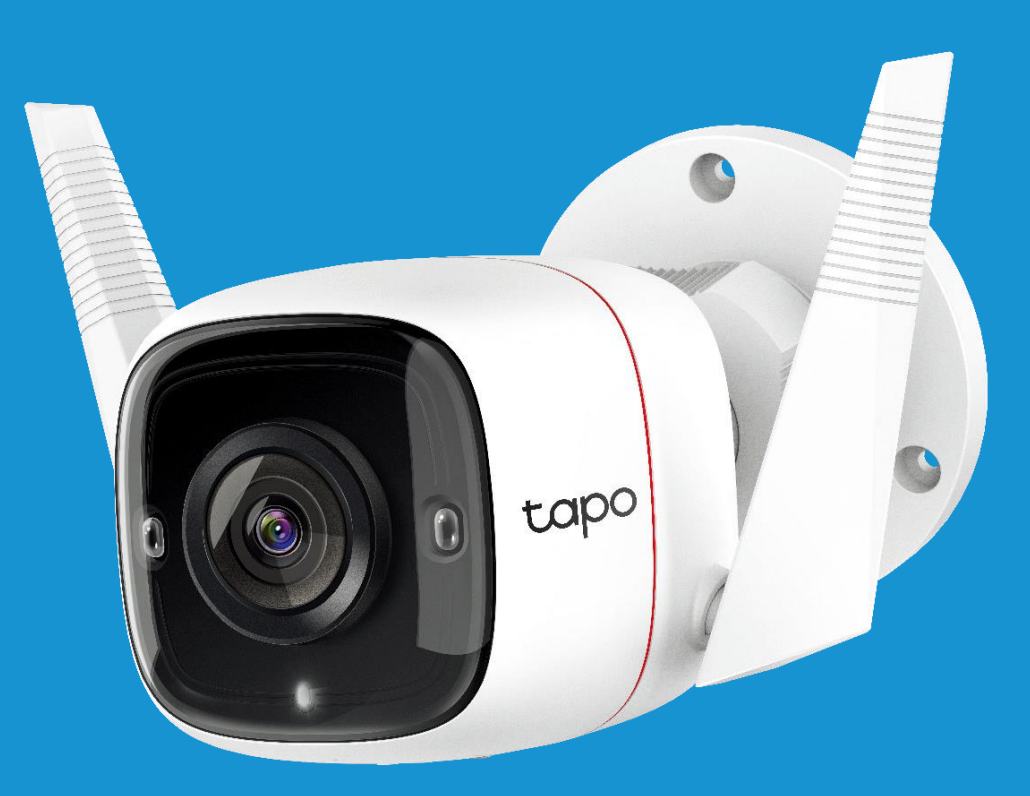

## User Guide

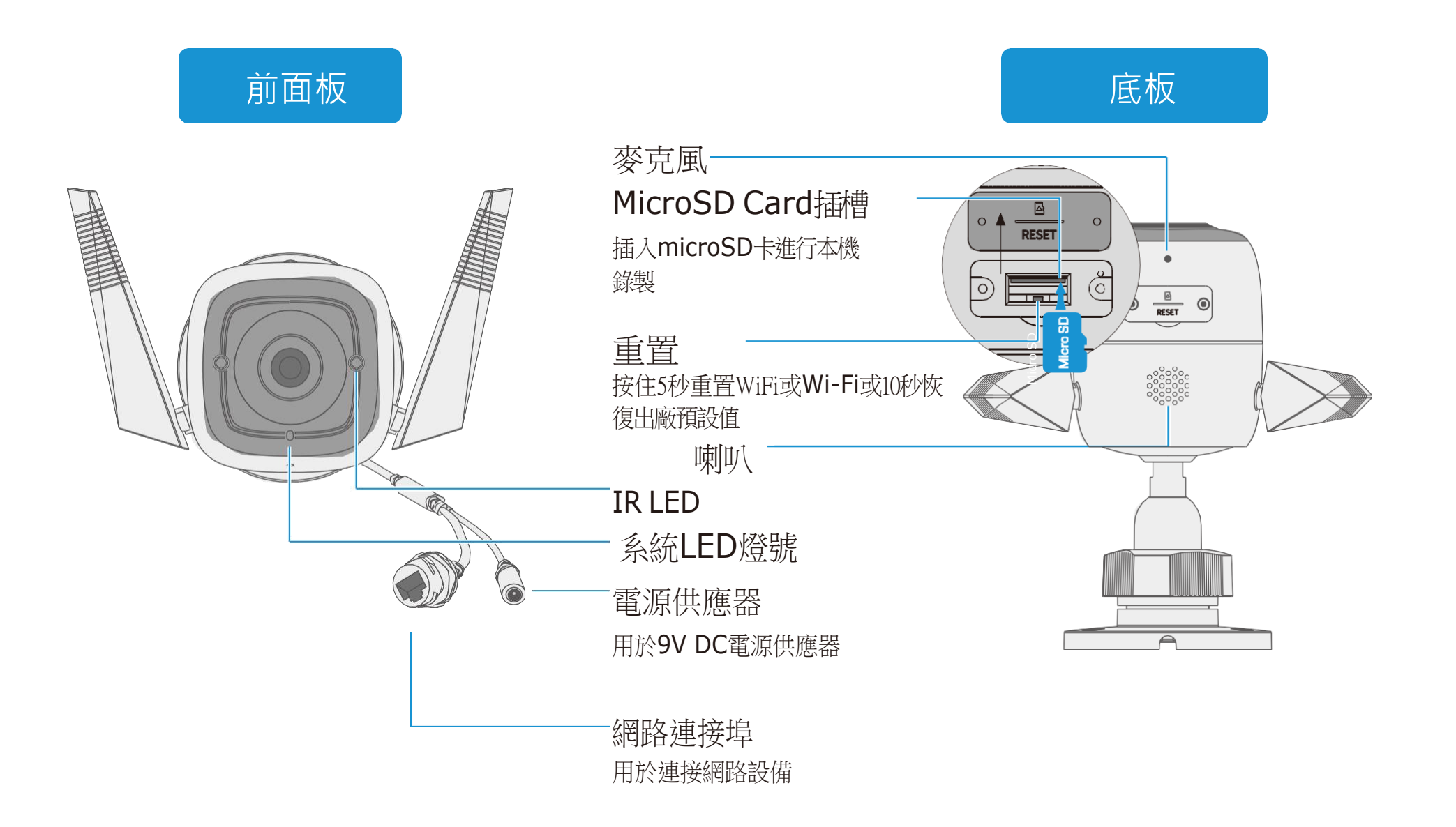

### LED指示燈號說明

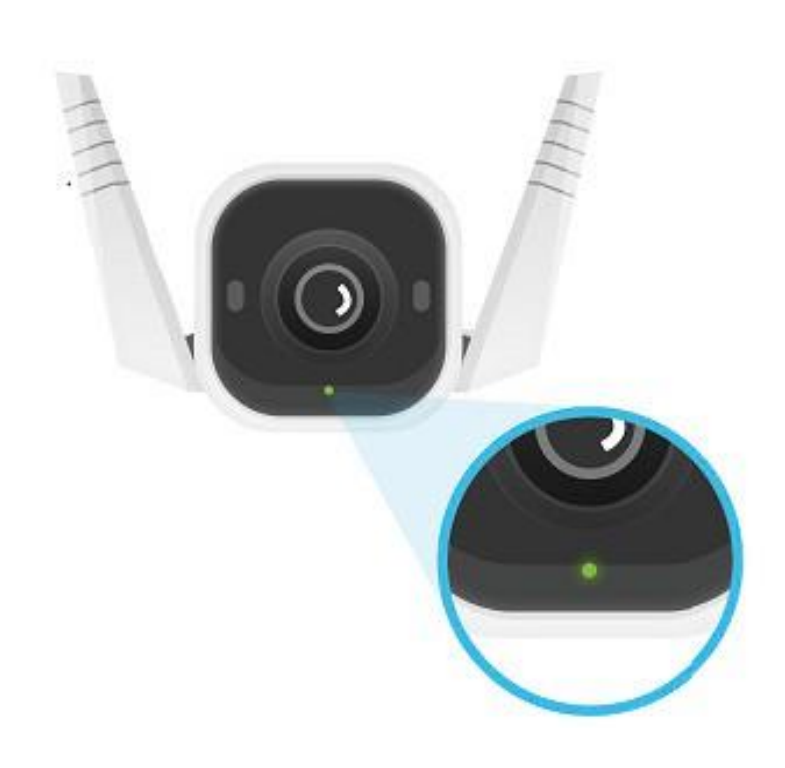

| 紅燈恆亮                  | 啟動                              |
|-----------------------|---------------------------------|
| 紅燈綠燈閃爍<br>(用於Wi-Fi設定) | 可開始設定                           |
| 紅燈慢閃<br>(用於Wi-Fi設定)   | 連接 <b>Wi-Fi</b>                 |
| 橘燈恆亮                  | 連接到Wi-Fi或有線網路                   |
| 綠燈恆亮                  | 連接到 <b>TP-Link Cloud</b><br>伺服器 |
| 紅燈快閃                  | 攝影機重置                           |
| 綠燈快閃                  | 攝影機更新中                          |

# 設定您的攝影機

請按照以下步驟開始使用您的攝影機,或者您可以按照以下網址的設定影片進行操作 <u>https://www.tp-link.com/support/setup-video/</u>.

### 步驟 1. 下載Tapo App

從Apple App Store或Google Play取得 Tapo app 或掃描下方QR code

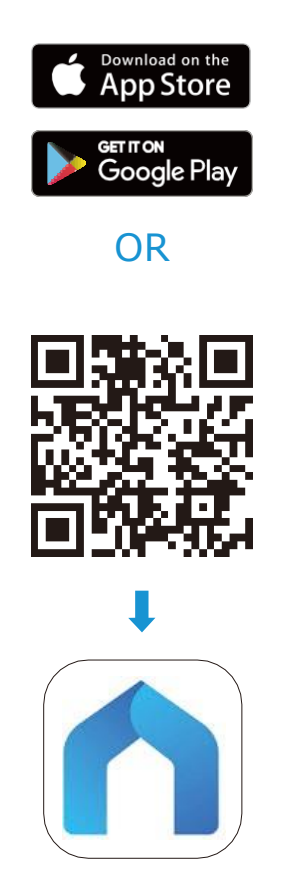

### 步驟 2. 登入

打開app,並使用您的TP-Link ID登入, 若您沒有帳號,請先進行帳號建立。

# No SIM © 2:17 PM © 45% + Welcome to Tapo TP-Link ID (Email) Password Remember Me LOG IN Sign Up Forgot Password?

#### 步驟 3. 新增您的攝影機

在app點擊 🕀 按鈕並選擇您的型號

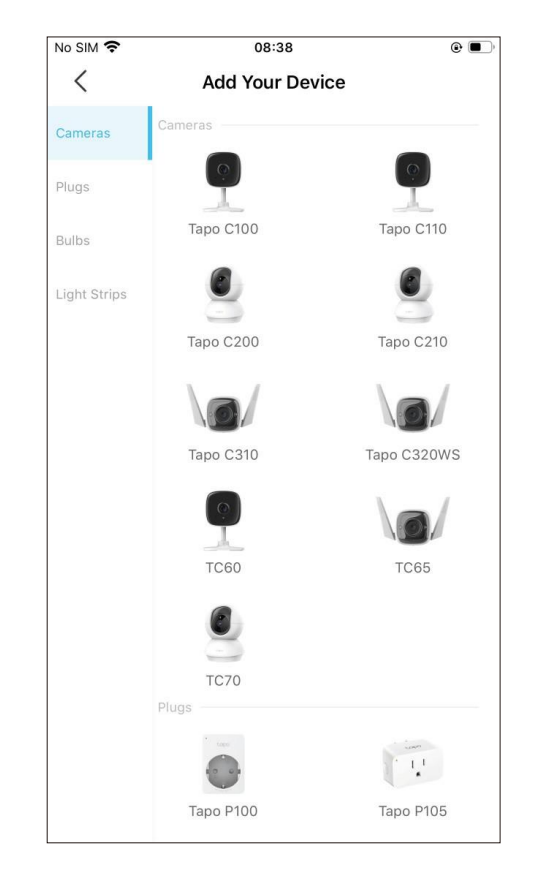

#### 步驟 4. 設定攝影機

按照APP說明透過有線或無線連接設定(僅用於設定)您的攝影機,並將其添加到您的家庭網路。 設定完成後,您可以透過有線或無線方式使用攝影機。

注意:對於無線設定,如果您的攝影機透過網路線連接到路由器,請先拔下網路線。

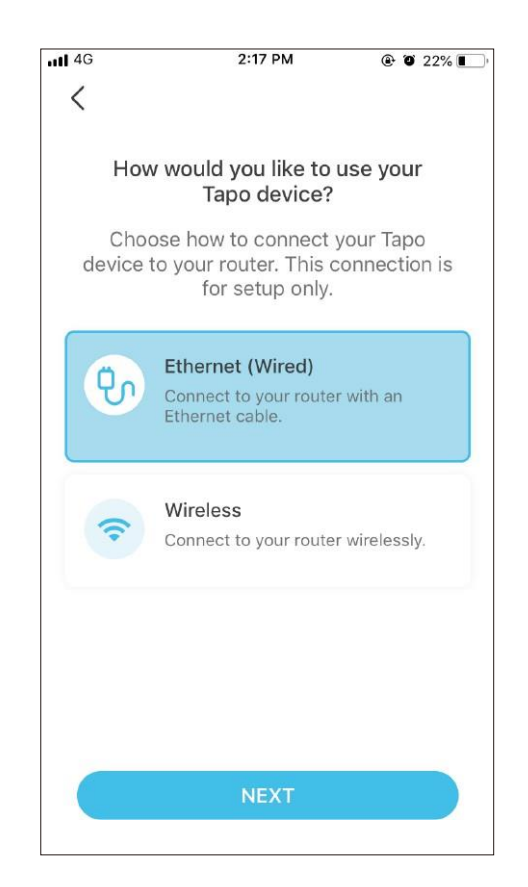